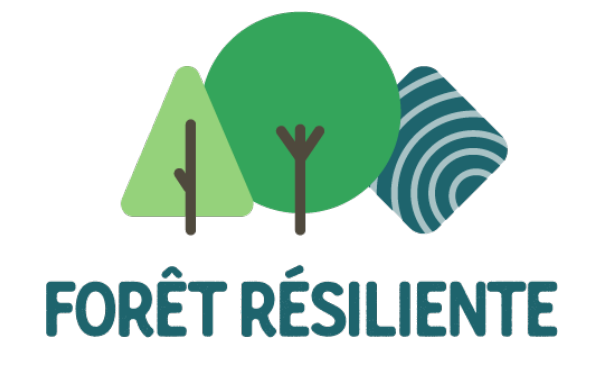

# Propriétaires privés – Projet II – 2022

#### Aide à la collecte des documents

Georges Plétinckx, OEWB

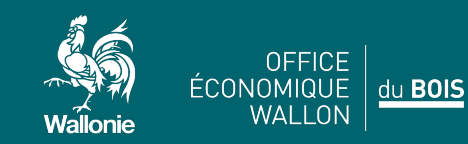

foretresiliente.be

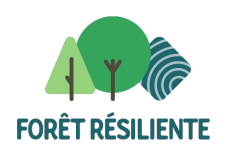

# Liste des documents nécessaires à la préparation du dossier

- Liste des parcelles cadastrales par demande parcelle forestière
- Extrait de la matrice cadastrale en surlignant les parcelles concernées
- Relevé d'Identité Bancaire (un extrait de compte ne suffit pas)
- En cas d'indivision ou usufruit, accord des nus-propriétaires
- En cas de société, acte de constitution
- Si vous avez fait appel à un expert, copie de sa facture
- Plan exact et précis de la parcelle objet de la demande (WalOnMap ou maproprieteforestiere.be) et fournir le fichier d'export
- Plan de la parcelle sur la couche forêt ancienne
- Récapitulatif Fichier Ecologique des Essences

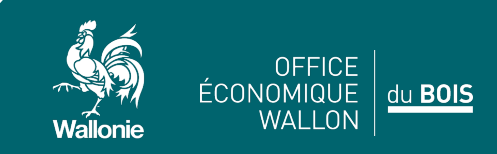

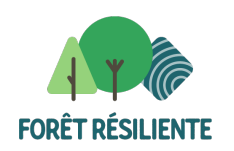

OFFICE ÉCONOMIQUE

WALLON

du

#### Obtenir l'extrait de matrice cadastrale

Sur Internet, tapez MyMinFin dans la barre de recherche. Cliquez sur Identifiez-vous. Sélectionnez la méthode d'identification.

| gouvernementaux en ligne à l'avenir.                               | , Googie Chrome, Firetox, etc. Cela vous permettra de vous connec | ter en toute securite aux services |
|--------------------------------------------------------------------|-------------------------------------------------------------------|------------------------------------|
| Choisissez votre clé numérique pou                                 | r vous identifier. Besoin d'aide?                                 |                                    |
| Clé(s) numérique(s) avec <b>l'elD</b> ou <b>identité numérique</b> |                                                                   |                                    |
| IDENTIFICATION     avec un lecteur de cartes eID                   | (i) IDENTIFICATION via itsme                                      |                                    |
|                                                                    | Créez votre compte itsme                                          |                                    |
| Cie(s) numerique(s) avec code de securite et nom d                 |                                                                   |                                    |
| IDENTIFICATION<br>avec un code de sécurité envoyé par e-<br>mail   | avec un code de sécurité via une<br>application mobile            | avec un code de sécurité via SMS   |
| IDENTIFICATION     avec code de sécurité via token                 |                                                                   |                                    |
| Authentication européenne                                          |                                                                   |                                    |
| IDENTIFICATION C<br>avec une identification électronique           |                                                                   |                                    |

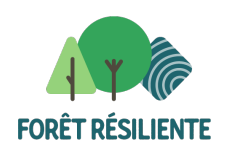

#### Obtenir l'extrait de matrice cadastrale

• Choisissez votre mode d'identification: en votre propre nom ou au nom d'une entreprise. Choisissez Consulter mes données immobilières.

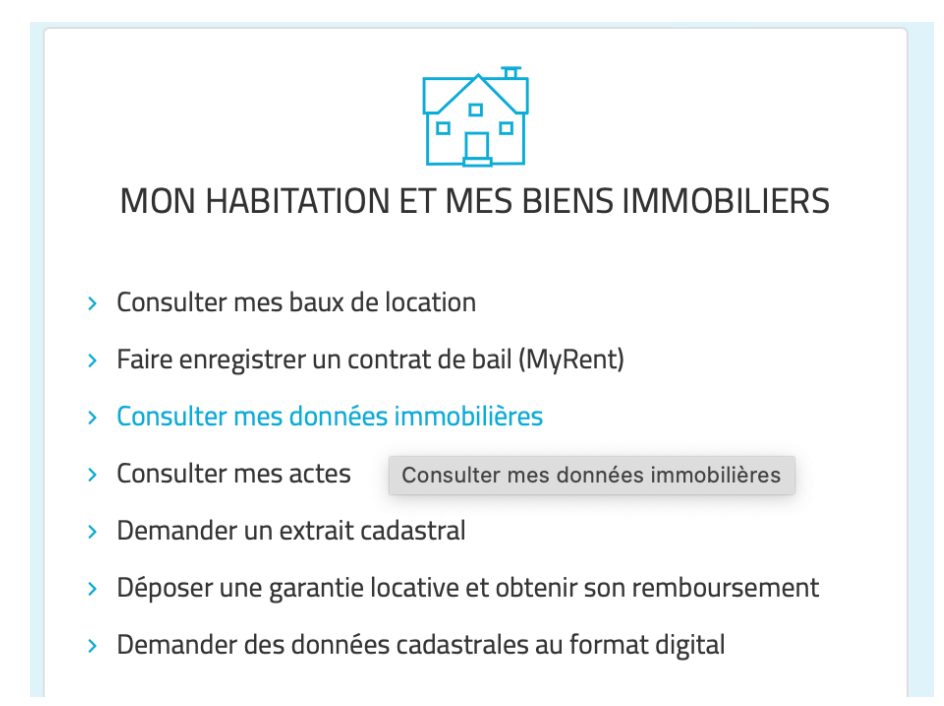

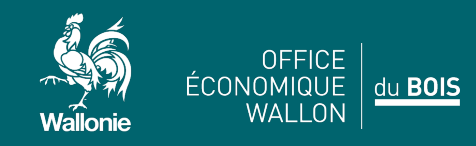

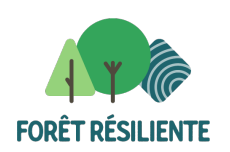

#### Obtenir l'extrait de matrice cadastrale

• La liste de vos biens apparaît. Cliquez sur Télécharger.

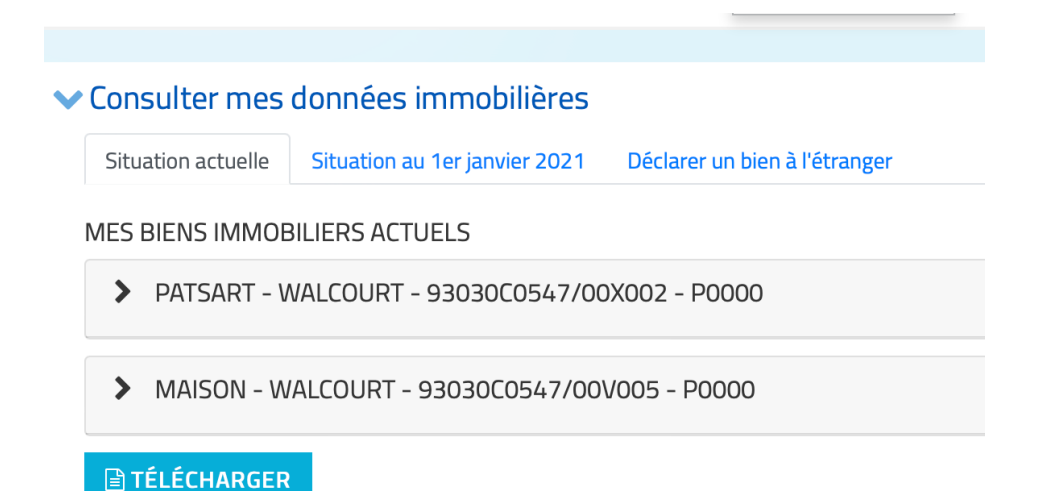

• Un document .csv est téléchargé dans votre dossier Téléchargements Download. Surlignez les biens concernés par la demande de subvention. Joignez ce document à votre demande à l'endroit indiqué dans le formulaire.

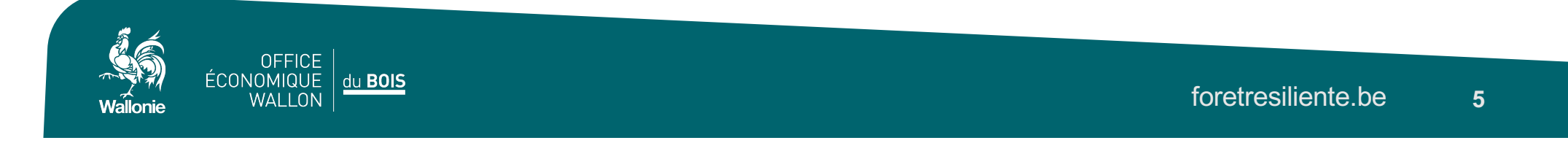

• Sur Internet, tapez WalOnMap. Dans le sous-menu, choisissez Parcelle cadastrale. Indiquez une des parcelles concernées par la demande pour vous localiser.

| Localiser                 |     | Infos            | Légende | StreetView | Mesurer      | Dessin                                                                                                    |  |
|---------------------------|-----|------------------|---------|------------|--------------|----------------------------------------------------------------------------------------------------|--|
| Adresse Q 👳               | =   | (i)              | E       | Ŀ          | $\checkmark$ | _/                                                                                                    |  |
| puter des données :       |     |                  | -       |            |              |                                                                                                    |  |
| Catalogue du Géoportail   | Adr | esse (ICAR)      |         |            |              |                                                                                                    |  |
| Données externes          | Coc | Coordonnées      |         |            |              |                                                                                                    |  |
| a sélection (0)           | \   |                  |         | P +2       |              |                                                                                                    |  |
|                           | Par | celle cadastrale |         |            | A State      |                                                                                                    |  |
| UCUNE DONNEE SELECTIONNEE |     |                  |         | - 225      |              | CONTRACTOR OF A DESCRIPTION OF A DESCRIPTION OF A DESCRIP |  |

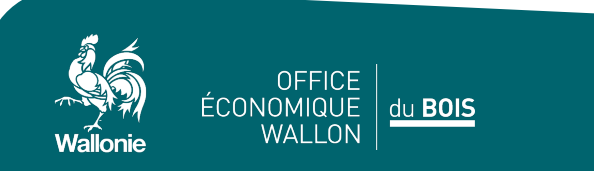

• Renseignez les coordonnées de la parcelle. Cliquez sur J'y vais.

| Parcelle cadastrale |             | IE PARCELLE ?          |
|---------------------|-------------|------------------------|
|                     | Commune/INS | $\overline{\bigcirc}$  |
| Route régionale     | Division    | $\bigcirc$             |
|                     | Section     | $\bigcirc$             |
|                     | Radical     | $\bigcirc$             |
|                     | Exposant    | $\bigcirc$             |
|                     | Puissance   | $\bigcirc$             |
|                     | Bis         |                        |
|                     |             | J'y vais Réinitialiser |

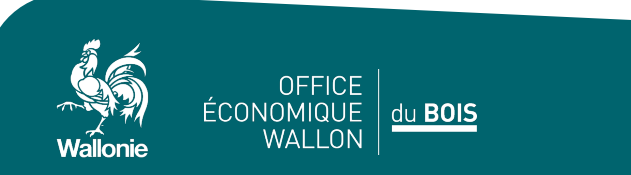

 Délimitez la parcelle forestière concernée par la demande. En cliquant sur Catalogue du Géoportail, vous avez accès à un ensemble de données. Dans Données de base, Limites administratives, vous avez le plan parcellaire cadastral; dans aménagement du territoire, Plans et règlements, vous voyez Plan de Secteur en vigueur; dans Nature et Environnement, Faune et Flore, vous trouvez Ancienneté des forêts actuelles.

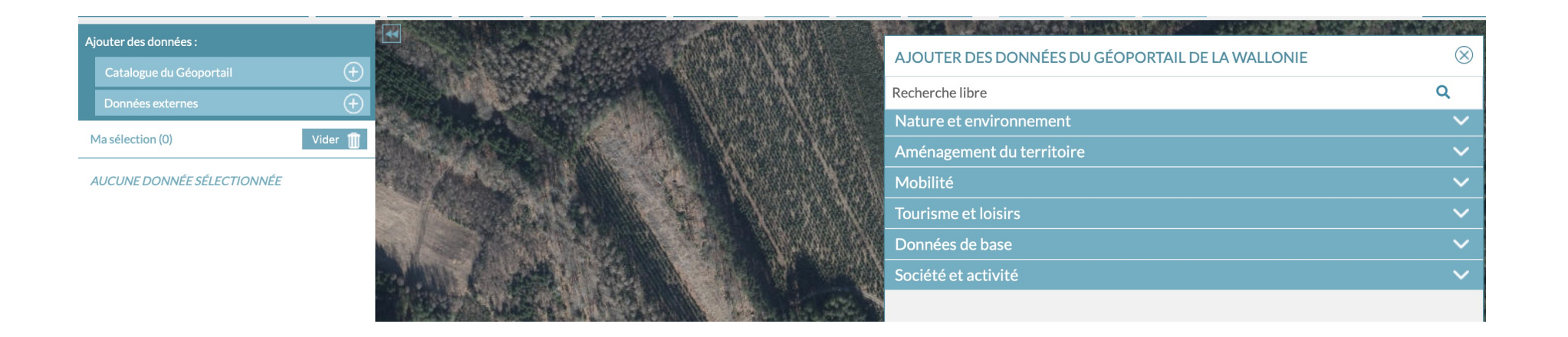

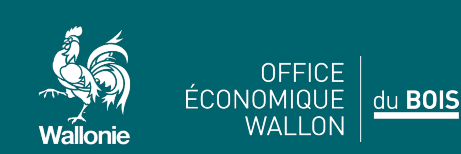

Dessinez votre parcelle à l'aide de l'icône Dessiner. Vous pouvez Renommer mais ce n'est pas indispensable.
 Choisissez Lignes et tracez votre parcelle.

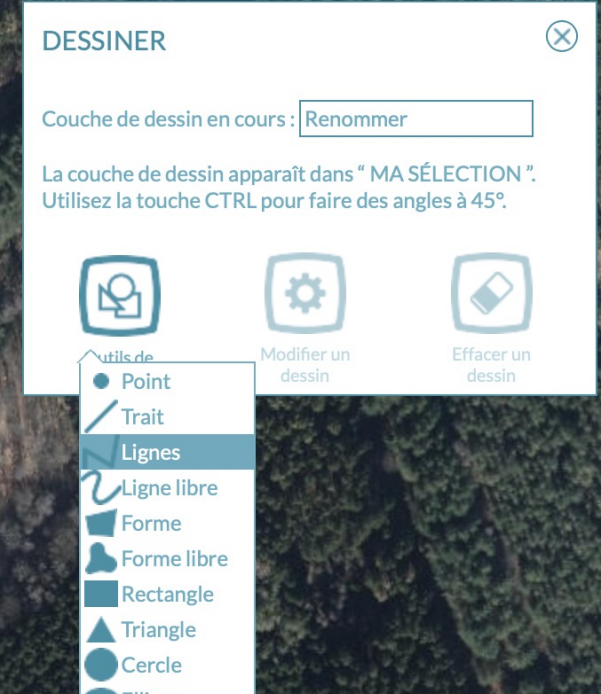

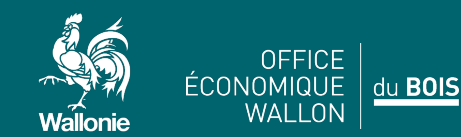

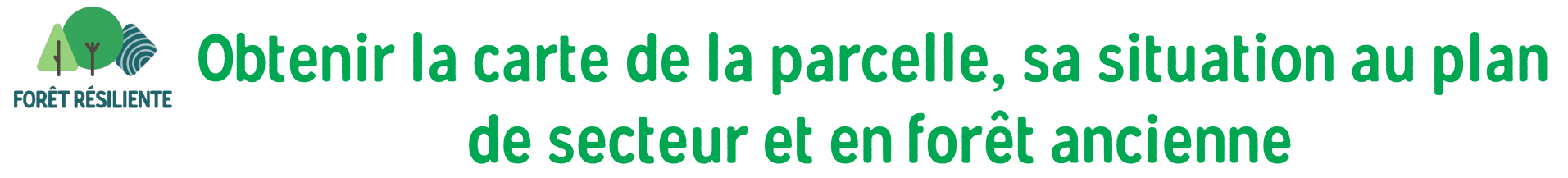

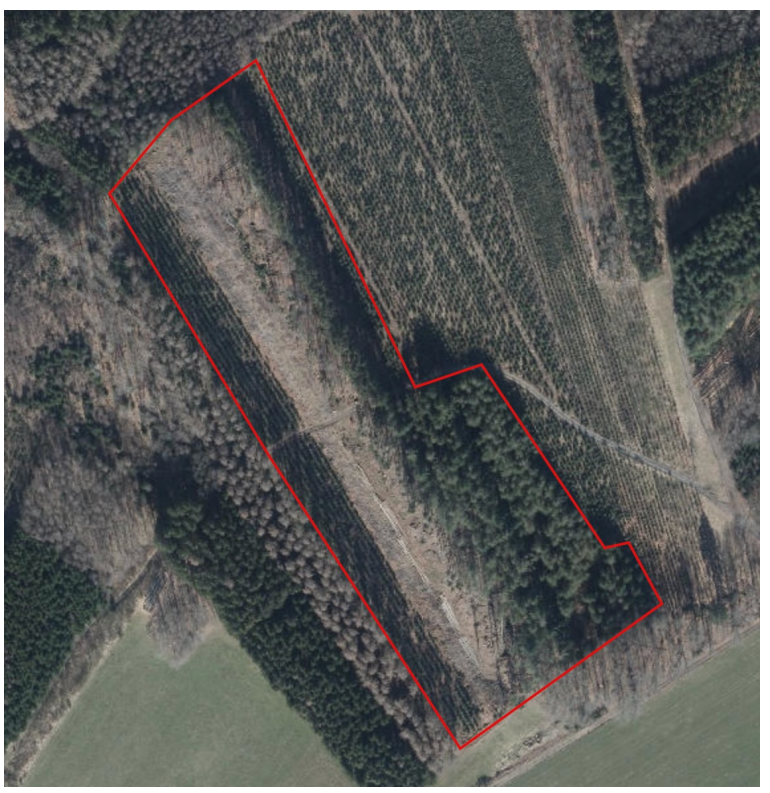

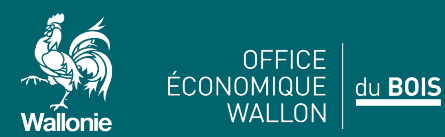

foretresiliente.be 10

 Exportez le fichier: à côté de la rubrique renommer se trouve une roue dentée. Cliquez dessus. Export. Un fichier se nommant Renommer.json est téléchargé dans le répertoire Téléchargement – Download. Ce fichier est à joindre au formulaire.

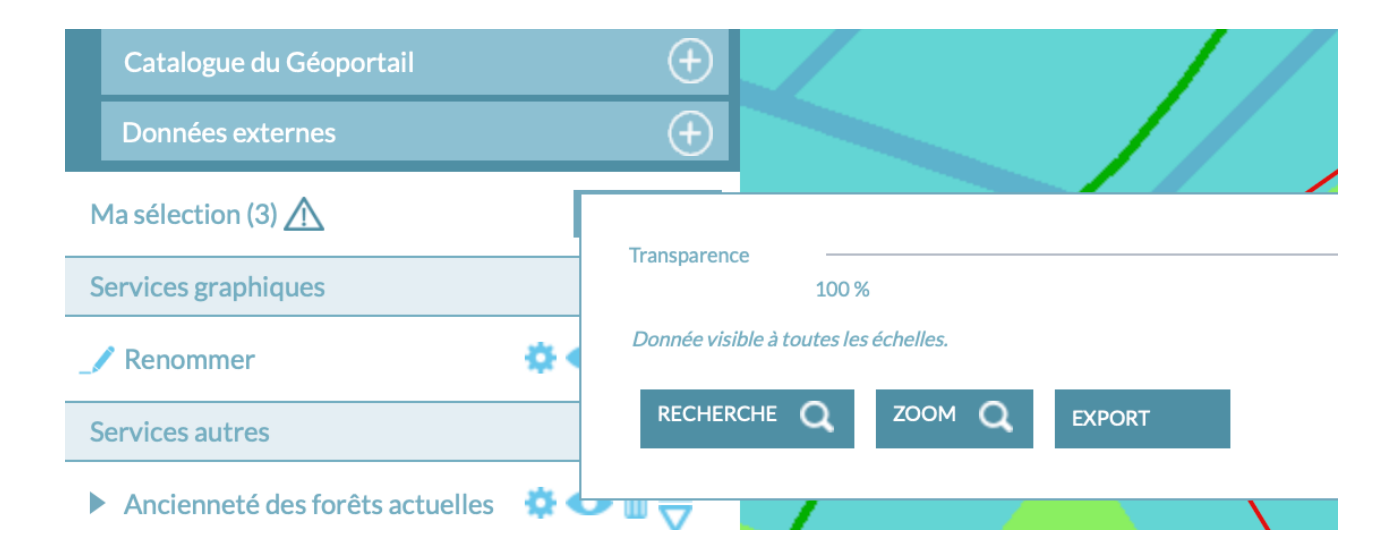

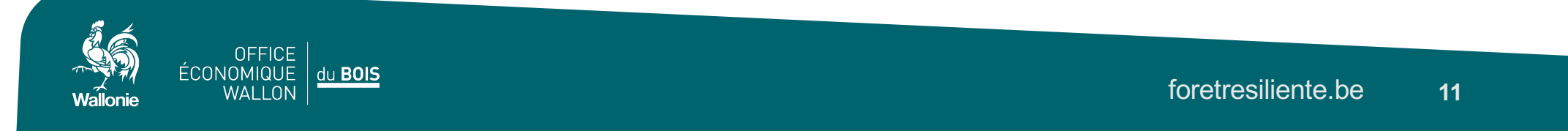

• A l'aide de l'icône Mesurer, Mesurer une surface, vous obtenez la superficie. Dans le menu adéquat sélectionnez le plan de secteur pour vérifier dans quelle zone se trouve la parcelle. Ici elle est en zone forestière.

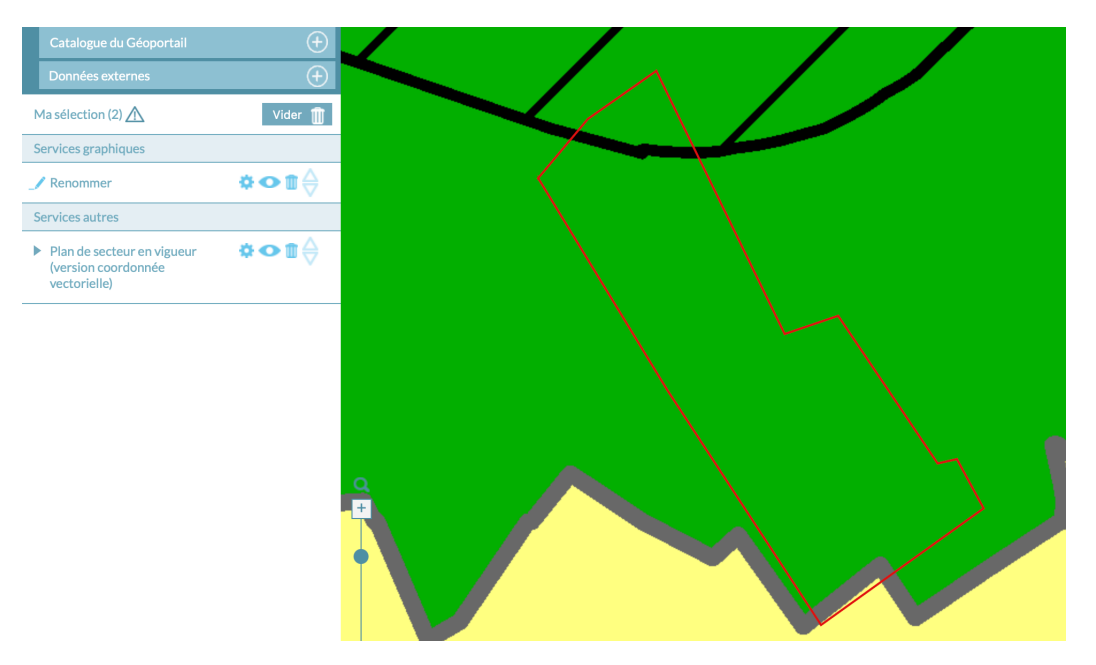

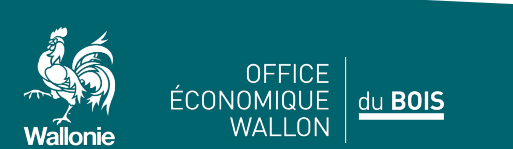

 Sélectionnez l'icône Imprimez, choisissez PDF. Un fichier rapport avec la date est créé dans Téléchargement – Download. Exemple: rapport-08-06-2022.pdf. Ce fichier est à joindre au formulaire.

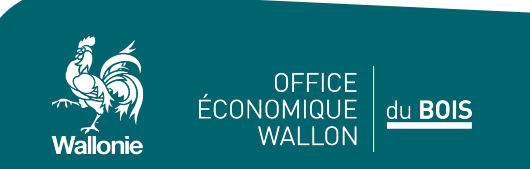

• Dans le menu adéquat sélectionnez l'ancienneté des forêts actuelles pour vérifier si vous êtes en forêt ancienne (en vert foncé). Ici on n'y est pas. Imprimez le fichier de la même façon.

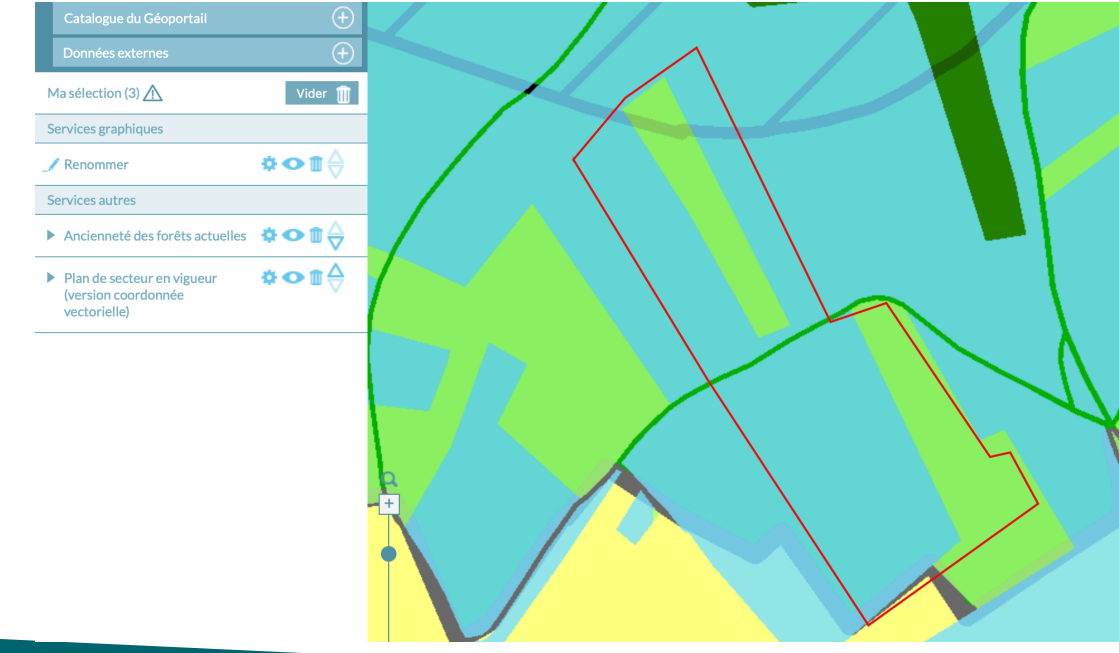

14

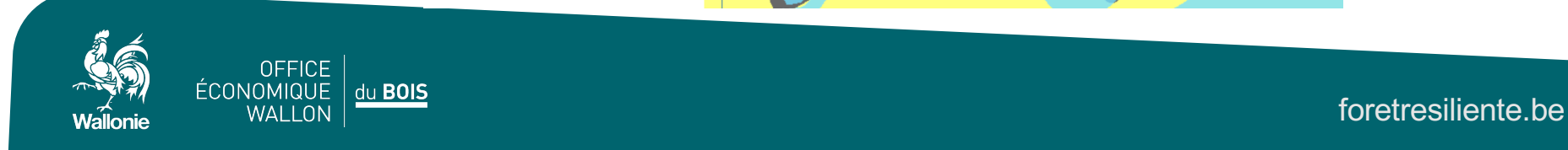

• Sur Internet, tapez MaPropriétéForestière. Dans le sous-menu, choisissez Parcelle forestière. Sélectionnez votre parcelle.

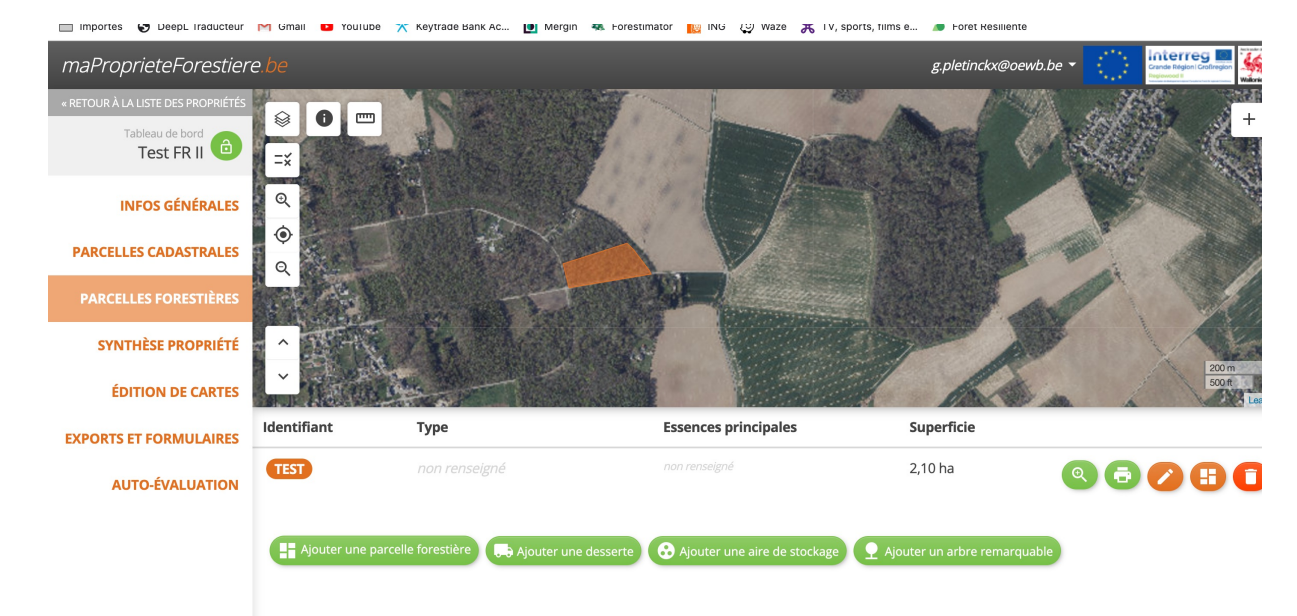

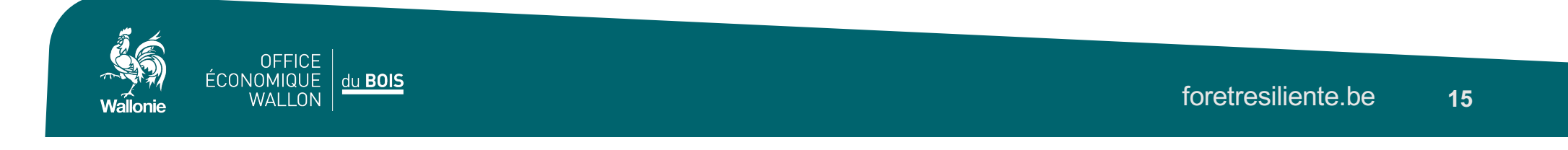

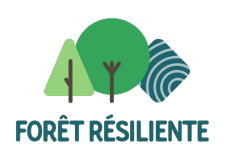

#### **Exporter**

• Allez sur Exporter.

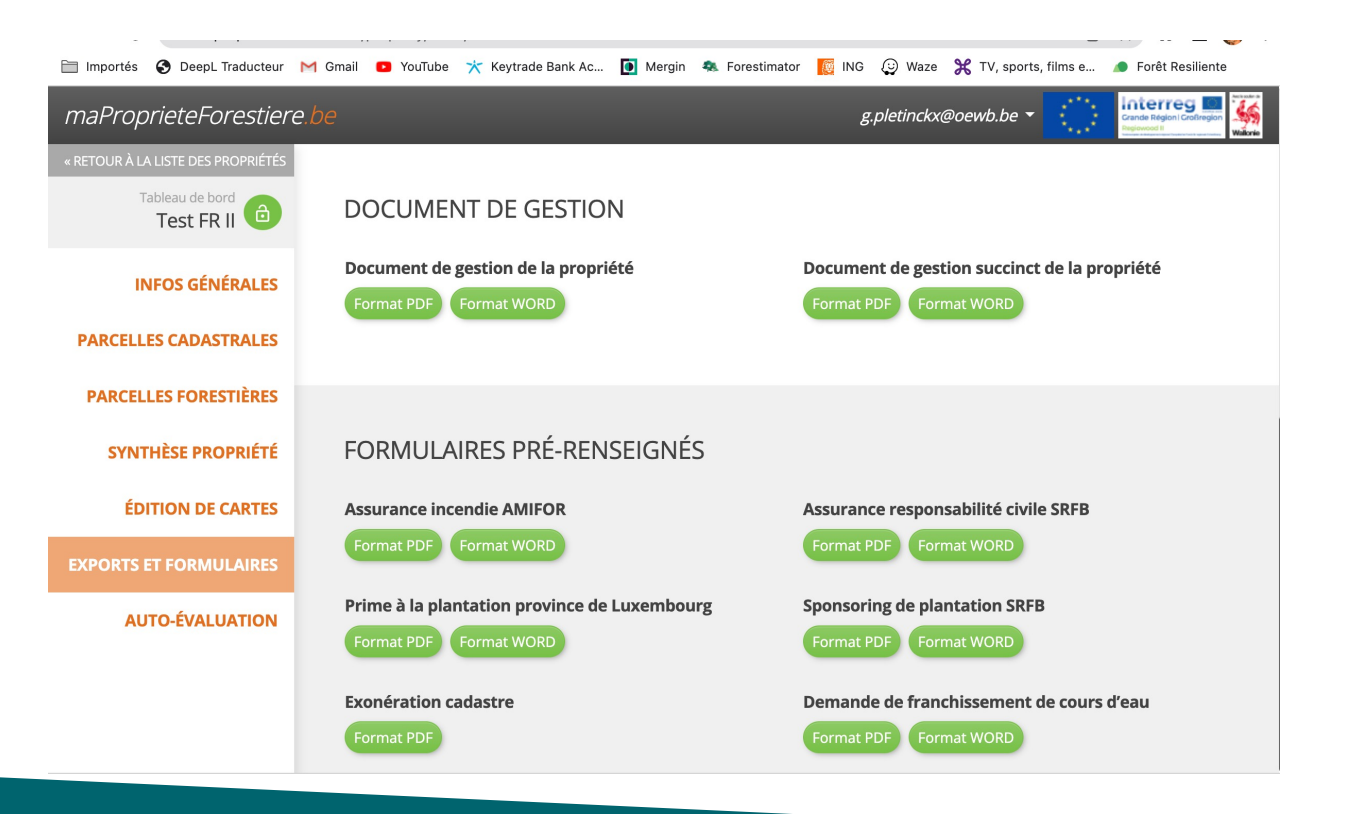

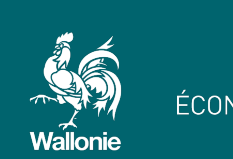

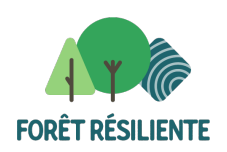

#### **Exporter**

• Sélectionnez Contours des parcelles forestières de la propriété: Format shapefile.

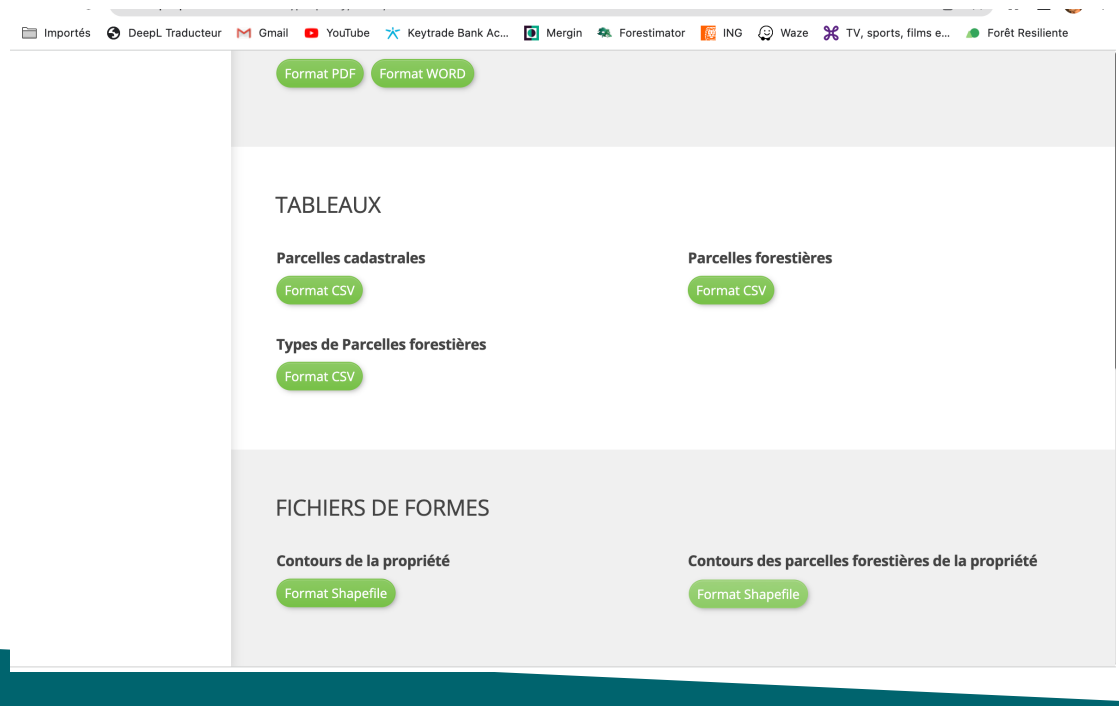

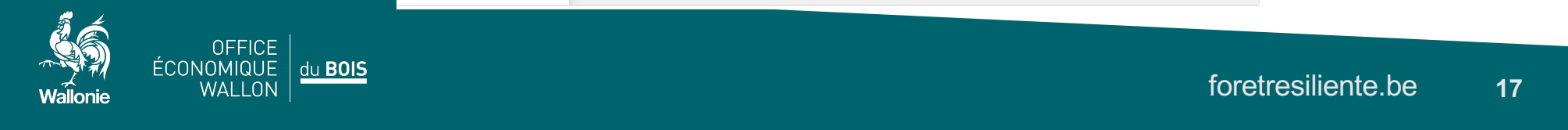

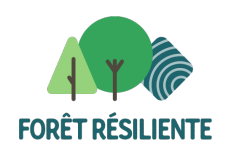

• Sur internet, tapez Fichier Ecologique des Essences. Cliquez sur l'icône Localiser dans le menu à droite.

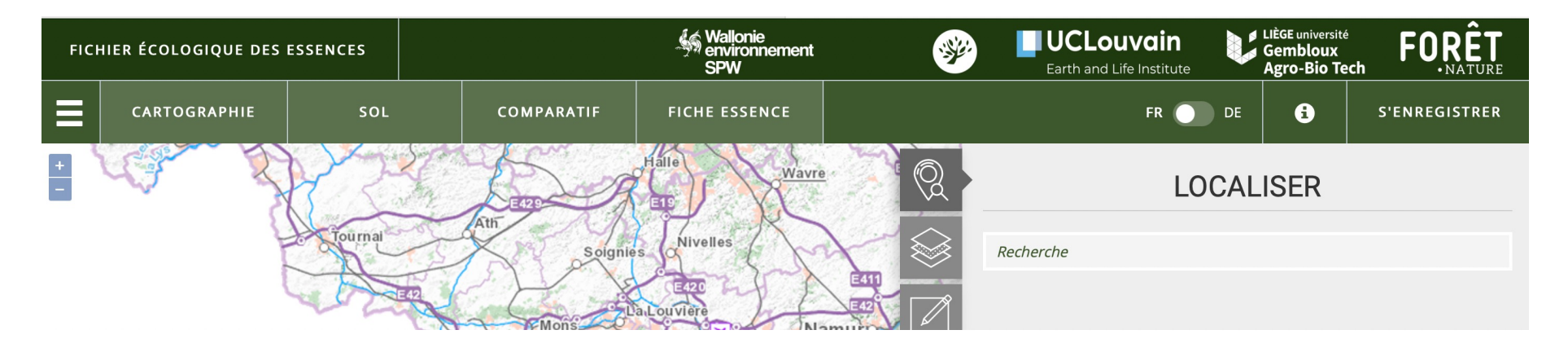

 Indiquez la commune puis situez votre parcelle sur la carte. La seconde option du menu permet d'ouvrir la photo aérienne et avec la 3<sup>ième</sup> vous pouvez dessiner votre parcelle. Si elle fait plus de 5ha, vous devez la subdiviser.

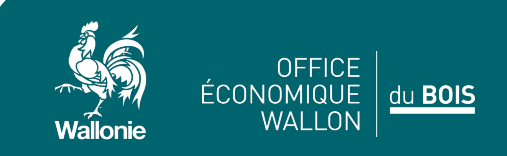

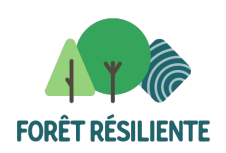

|   |            | Wallonie<br>environnement<br>SPW | *                   | U<br>Ear   | CLOUVC<br>Th and Life Ins | tin<br>stitute | LIÈGE université<br>Gembloux<br>Agro-Bio Tec | FORÊT              |
|---|------------|----------------------------------|---------------------|------------|---------------------------|----------------|----------------------------------------------|--------------------|
| L | COMPARATIF | FICHE ESSENCE                    |                     |            | F                         | R 🔵 DE         | 6                                            | S'ENREGISTRER      |
|   |            |                                  | Q.                  |            |                           | DESS           | INER                                         |                    |
|   |            | 1 Contraction                    |                     | Dessiner u | ne surface                |                |                                              |                    |
| 2 |            | W/A                              |                     |            | 0                         |                |                                              | Surface<br>3,19 ha |
|   |            | N CAR                            |                     | Editer une | surface                   | đ              |                                              |                    |
| 1 |            |                                  |                     | Mesurer u  | ne surface                |                |                                              |                    |
|   |            |                                  |                     | <u>س</u>   | J                         | œ <b>Î</b>     |                                              |                    |
|   | MA         |                                  | State of the second | Autres     | ۲                         | i              |                                              |                    |
|   |            |                                  | ~                   |            | SAU                       | VEGARDER       |                                              | CALCULER           |

• Lorsque la parcelles est tracée, la superficie est indiquée. lci 3ha19. Cliquez sur Calculer.

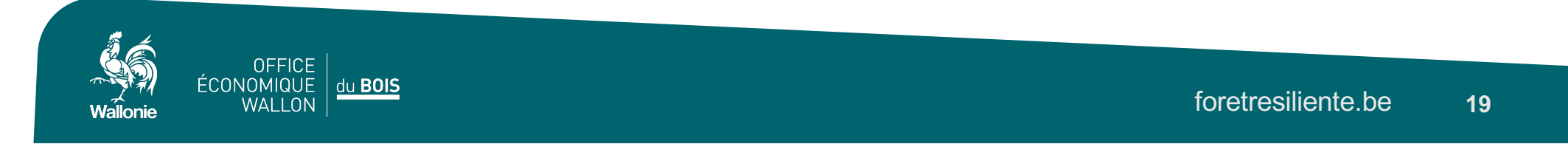

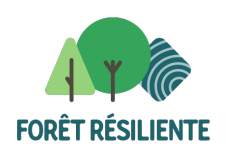

• Le programme vous invite alors à sélectionner un des sous-polygones.

|   |              | Wallonie<br>environnement<br>SPW | <b>*</b> | U<br>Ea     | CLOUV<br>rth and Life Ir | ain 🔰             | LIÈGE université<br>Gembloux<br>Agro-Bio Tech | FORÊT<br>.NATURE   |   |
|---|--------------|----------------------------------|----------|-------------|--------------------------|-------------------|-----------------------------------------------|--------------------|---|
| L | COMPARATIF   | FICHE ESSENCE                    |          |             |                          | FR 🔵 DE           | 6                                             | S'ENREGISTRER      |   |
|   |              |                                  | <u>R</u> | Pou<br>affi | ur continuer,<br>chés    | veuillez sélectio | nner un des sou                               | s-polygones 🛛 🗱    | 6 |
|   | ATT          | Ne /                             |          | Dessiner u  | ine surface              |                   |                                               | Surface<br>3,19 ha |   |
|   |              |                                  | Û.       | Editer une  | surface                  | Ċ                 |                                               |                    |   |
|   |              |                                  |          | Mesurer u   | ne surface               | œ.                |                                               |                    |   |
| 1 | $\mathbb{N}$ | N. C                             | S. Carl  | Autres      | ۲                        |                   |                                               |                    |   |
| - | 13           |                                  |          |             | SAU                      | JVEGARDER         | (                                             | CALCULER           |   |

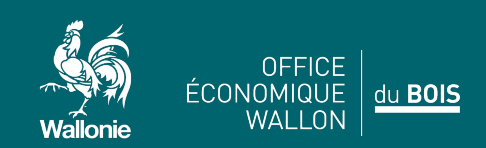

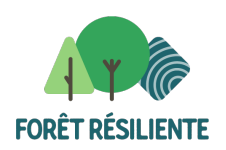

• Le programme établit la station (zone bioclimatique, sol ...).

|                         |            | SPW                                  | ***                                     | Ÿ                                   | Earth and Life I |  |  |
|-------------------------|------------|--------------------------------------|-----------------------------------------|-------------------------------------|------------------|--|--|
| COMPARATIF              |            | FICHE ESSENCE                        |                                         |                                     |                  |  |  |
| SOL                     |            |                                      |                                         |                                     |                  |  |  |
| Ρ                       | ropriéte   | és système                           | Propriétés u                            | tilisateur                          |                  |  |  |
| ZONE BIOCLIMATIQUE      |            |                                      |                                         |                                     | (j               |  |  |
| Ardenne centro-oriental | e          |                                      |                                         |                                     | ÷                |  |  |
| SIGLE PÉDOLOGIQUE INITI | AL         |                                      |                                         |                                     | (j               |  |  |
| Gbbfi2                  |            | Sols limono-caill<br>drainage nature | outeux à charge :<br>l quasi-exclusiver | schisto-phylladeu<br>nent favorable | se et à          |  |  |
| SUBSTRAT                | í          | TEXTURE                              | (j)                                     | DRAINAGE                            | (i)              |  |  |
| - : Non détecté         | \$         | G : Limono-caille                    | outeux ou 🗘                             | b : Légèremer                       | nt excessif (s 🜲 |  |  |
| PROFIL                  | <u>(</u> ) | CHARGE                               | (j                                      | PHASE                               | <u>(</u> )       |  |  |

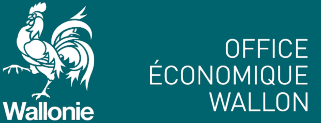

OFFICE | MIQUE | <u>du **BOIS**</u>

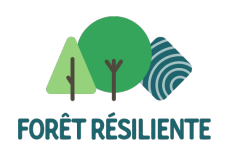

• Descendez jusqu'au sous-menu et cliquez sur Valider.

|   |                                     | SPW                                                         |            | Eart    | th and Life |
|---|-------------------------------------|-------------------------------------------------------------|------------|---------|-------------|
|   | COMPARATIF                          | FICHE ESSENCE                                               |            |         |             |
| 1 | NIVEAU HYDRIQUE<br>NIVEAU TROPHIQUE | <ul> <li>i) 2 : Mésique</li> <li>ii) -2 : Méso-c</li> </ul> | ligotrophe |         |             |
|   | SAUVEGARDER                         | RÉINITIAL                                                   | ISER       | VALIDER |             |
|   |                                     |                                                             |            |         |             |

• Le programme établit alors la liste des essences compatibles avec la station.

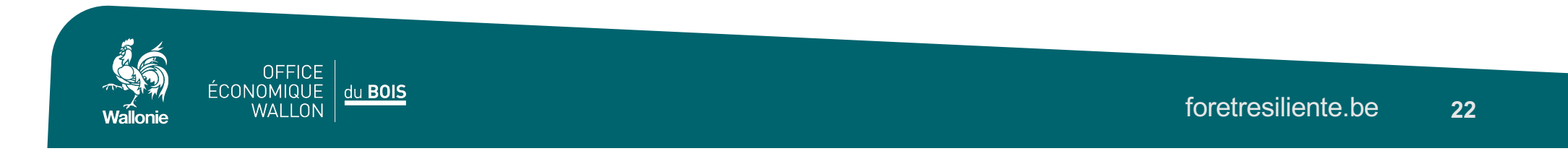

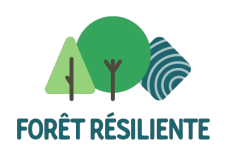

• Descendez jusqu'au sous-menu et cliquez sur Valider.

# RÉSULTATS

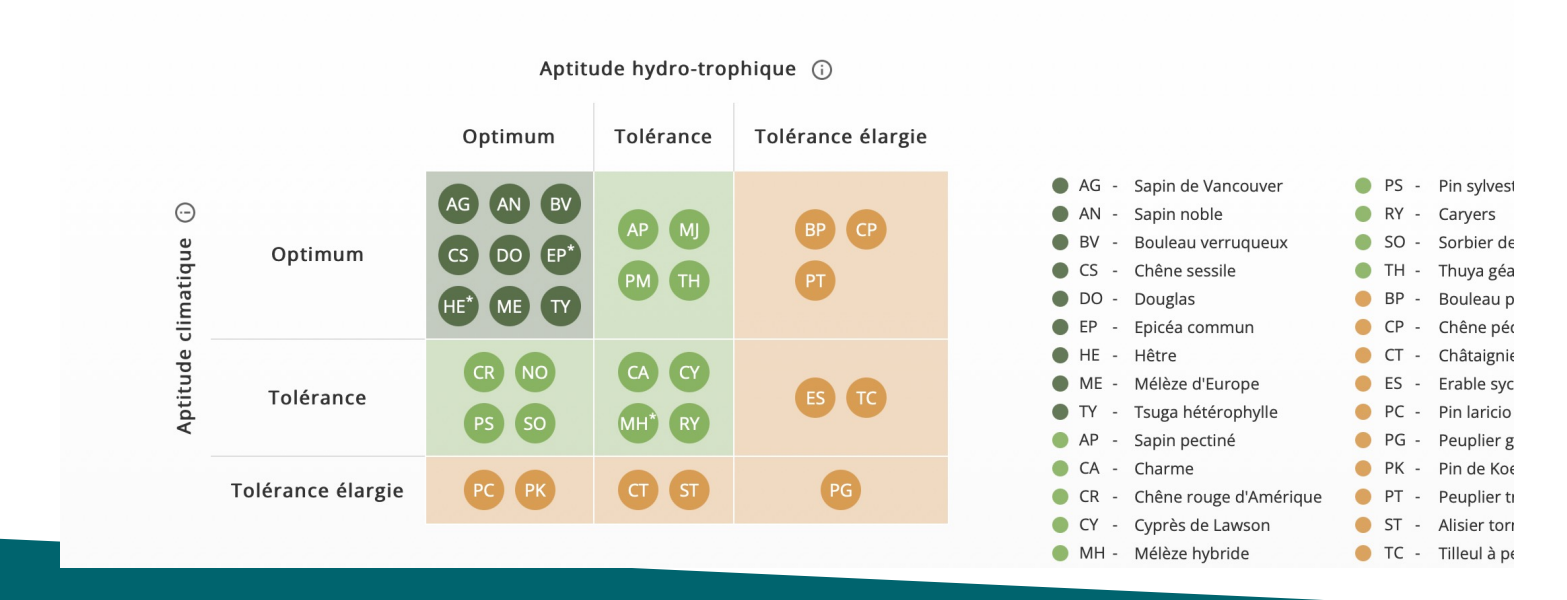

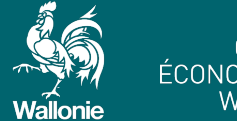

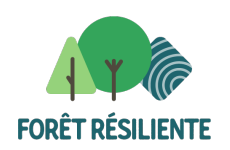

 Il ne vous reste plus qu'à choisir parmi la liste les essences que vous régénérerez. Sous le tableau, cliquez sur Télécharger le récapitulatif. Un document intitulé rapport-fee.html est téléchargé dans votre répertoire Téléchargements – Download. Ce document est également à joindre.

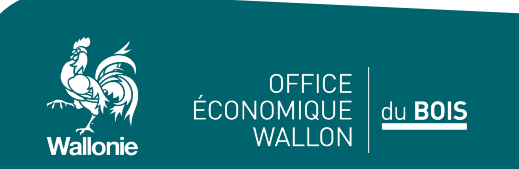